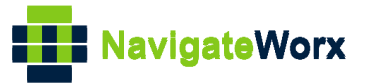

# NR500 Series Industrial Cellular VPN Router

## Application Note 006

## OpenVPN Client with x.509 certificate

Version: Date: Status:

V1.0.0 Aug 2018 Confidential

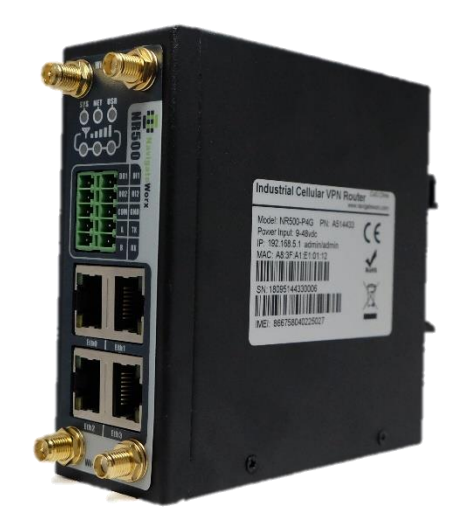

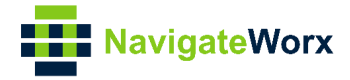

### **Directory**

| 1. | Introduction             | 3 |
|----|--------------------------|---|
|    | 1.1 Overview             | 3 |
|    | 1.2 Compatibility        | 3 |
|    | 1.3 Version              | 3 |
|    | 1.4 Corrections          | 3 |
| 2. | Тороlogy                 | 4 |
| 3. | Configuration            | 5 |
|    | 3.1 Server Configuration | 5 |
|    | 3.2 Client Configuration | 6 |
| 4. | Route Table              | 7 |
| 5. | Testing                  | 8 |

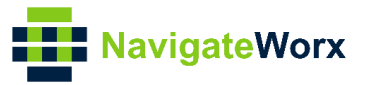

## 1. Introduction

#### 1.1 Overview

This document contains information regarding the configuration and use of OpenVPN client with x.509 certification.

This guide has been written for use by technically competent personnel with a good understanding of the communications technologies used in the product, and of the requirements for their specific application.

#### 1.2 Compatibility

This application note applies to: **Models Shown:** NR500 series. **Firmware Version:** V1.0.0(903.0) or newer **Other Compatible Models:** None

#### 1.3 Version

Updates between document versions are cumulative. Therefore, the latest document will include all the content of previous versions.

| Release Date | Doc. Version | Firmware Version | Change Description |
|--------------|--------------|------------------|--------------------|
| 2018/08/06   | V1.0.0       | V1.0.0(903.0)    | First released     |
|              |              |                  |                    |

#### 1.4 Corrections

Appreciate for corrections or rectifications to this application note, and if any request for new application notes please email to: **support@navigateworx.com** 

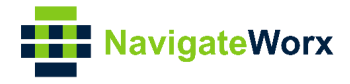

## 2. Topology

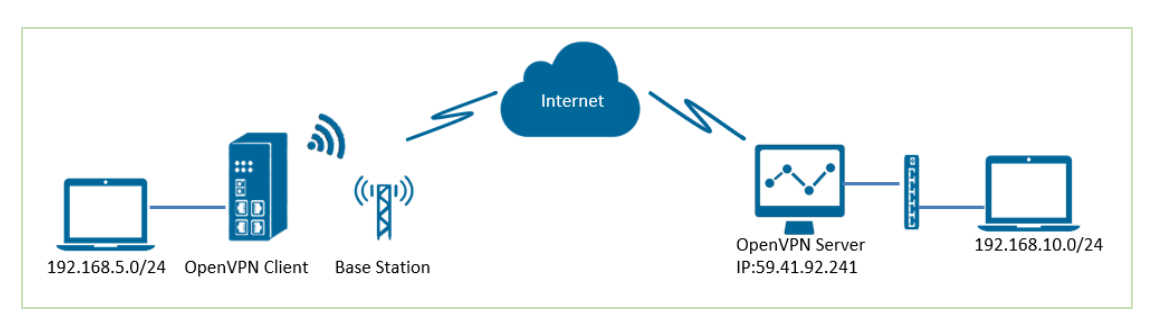

- 1. NR500 Pro runs as OpenVPN Client with any kind of IP, which can ping OpenVPN server IP successfully.
- 2. A PC runs as OpenVPN Server with a static public IP and open a specified a listening port for OpenVPN.
- 3. OpenVPN tunnel is established between Server and Client, the subnet can PING each other successfully

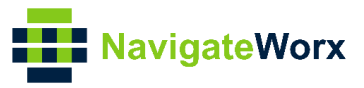

### 3. Configuration

#### 3.1 Server Configuration

1. Install OpenVPN software on PC and copy the related certifications and configuration to the PC like below:

|                    | □ Name             | Date modified     | Туре                 | Size |
|--------------------|--------------------|-------------------|----------------------|------|
| Quick access       | Ccd                | 8/6/2018 11:46 AM | File folder          |      |
| Desktop A          | Ca.crt             | 7/31/2018 5:53 PM | Security Certificate | 2 KI |
| Downloads 🚿        | dh2048.pem         | 7/31/2018 6:44 PM | PEM File             | 1 K  |
| Documents 🖈        | ipp.txt            | 8/6/2018 6:48 PM  | Text Document        | 1 K  |
| Pictures 📌         | openvpn-status.log | 8/6/2018 6:48 PM  | Text Document        | 1 K  |
| config             | n server.ovpn      | 8/6/2018 2:02 PM  | OpenVPN Config File  | 11 K |
| config             | server01.crt       | 7/31/2018 5:54 PM | Security Certificate | 5 K  |
| OpenVPN Client wit | server01.key       | 7/31/2018 5:54 PM | KEY File             | 2 K  |

**Note:** a) Kindly download OpenVPN software with: <u>https://openvpn.net/</u> b) Kindly install and run OpenVPN software with **administrator authority**.

2. Add a "ccd" folder, and create a new notepad, rename it without suffix, configure it like below:

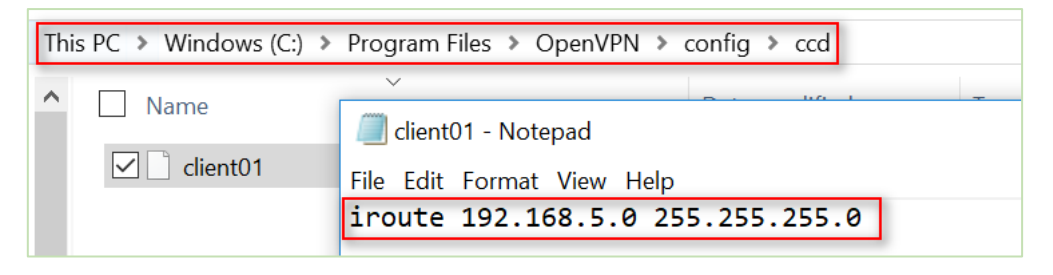

Note: client01 is the common name; 192.168.5.0/24 is the subnet behind NR500.

\_\_\_\_\_

3. The configuration of **server.ovpn** like below:

local 59.41.92.241 mode server port 1194 proto udp dev tun tun-mtu 1500 fragment 1500 ca ca.crt cert server01.crt key server01.key # This file should be kept secret dh dh2048.pem server 10.8.0.0 255.255.255.0 ifconfig-pool-persist ipp.txt

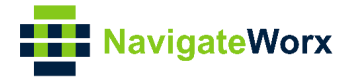

========

push "route 192.168.10.0 255.255.255.0" client-config-dir ccd route 192.168.5.0 255.255.255.0 keepalive 10 120 cipher BF-CBC comp-lzo max-clients 100 persist-key persist-key persist-tun status openvpn-status.log verb 3

#### 3.2 Client Configuration

1. Go to **VPN>OpenVPN>OpenVPN>General Settings**, click the Edit Button and configure OpenVPN as below picture. Click Save.

| OpenVPN Settings                  |              |            |
|-----------------------------------|--------------|------------|
| General Settings                  |              |            |
| Index                             | 1            |            |
| Enable                            |              |            |
| Description                       |              |            |
| Mode                              | Client       |            |
| Protocol                          | UDP •        |            |
| Connection Type                   | TUN          |            |
| Server Address                    | 59.41.92.241 |            |
| Server Port                       | 1194         |            |
| Authentication Method             | X.509 •      | 0          |
| Encryption Type                   | BF-CBC •     |            |
| Renegotiate Interval              | 3600         |            |
| Keepalive Interval                | 20           |            |
| Keepalive Timeout                 | 60           |            |
| Fragment                          | 1500         | 0          |
| Private Key Password              | 123456       |            |
| Output Verbosity Level            | 3            |            |
| Advanced Settings                 |              |            |
| Enable NAT                        |              |            |
| Enable PKCS#12                    |              |            |
| Enable X.509 Attribute nsCertType |              |            |
| Enable HMAC Firewall              |              |            |
| Enable Compression LZ0            | 4            |            |
| Additional Configurations         |              | 0          |
|                                   |              | Save Close |

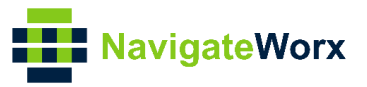

#### 2. Click Save>Apply.

3. Go to **VPN>OpenVPN>X.509 Certificate**, to import the related certification, Click Apply.

| him to the h         | N/       |                 |                |                         |             |                |     | Login: admin |        |           |
|----------------------|----------|-----------------|----------------|-------------------------|-------------|----------------|-----|--------------|--------|-----------|
| Navigatev            | worx     |                 |                |                         |             |                |     | Reboot       | Logout |           |
| Overview             | Status   | Open\           | /PN <u>X.5</u> | 09 Certificate          |             |                |     |              |        |           |
| Link Management      | X.509 Ce | rtificate Imp   | ort            |                         |             |                |     |              |        |           |
| Industrial Interface |          |                 |                | Connection Index        | 1           | •              |     |              |        |           |
| Network              |          |                 |                | CA Certificate          | Choose File | lo file chosen | ٹ _ |              |        |           |
| Applications         |          |                 |                | Local Certificate File  | Choose File | lo file chosen | ٹ 🔄 |              |        |           |
| VPN                  |          |                 |                | Local Private Key       | Choose File | lo file chosen | ۍ 🔄 |              |        |           |
| ➤ OpenVPN            |          |                 |                | HMAC firewall Key       | Choose File | lo file chosen | ۍ 📄 |              |        |           |
| Maintenance          |          |                 |                | Pre-shared Key          | Choose File | lo file chosen | ۍ 📄 |              |        |           |
|                      |          |                 |                | PKCS#12 Certificate     | Choose File | lo file chosen | ٹ   |              |        |           |
|                      | X.509 Ce | rtificate Files |                |                         |             |                |     |              |        |           |
|                      | Index    | File Name       | File Size      | Date Modified           |             |                |     |              |        |           |
|                      | 1        | ca.crt          | 1188           | Mon Aug 6 14:03:26 2018 |             |                |     |              |        | $\otimes$ |
|                      | 2        | client.crt      | 4382           | Mon Aug 6 14:03:33 2018 |             |                |     |              |        | $\otimes$ |
|                      | 3        | client.key      | 1834           | Mon Aug 6 14:03:38 2018 |             |                |     |              |        | $\otimes$ |
|                      |          |                 |                |                         |             |                |     |              |        |           |
|                      |          |                 |                |                         |             |                |     |              |        |           |

4.Route had connected to OpenVPN server. Go to **VPN>OpenVPN>Status** to check the connection status.

| NavigateWorx                              |                                     |        |             |           |          |            |  |
|-------------------------------------------|-------------------------------------|--------|-------------|-----------|----------|------------|--|
| Overview Status OpenVPN X.509 Certificate |                                     |        |             |           |          |            |  |
| Link Management                           | Link Management OpenVPN Information |        |             |           |          |            |  |
| Industrial Interface                      | Index                               | Enable | Description | n Status  | Uptime   | Virtual IP |  |
| Network                                   | 1                                   | true   |             | Connected | 00:00:24 | 10.8.0.6   |  |

## 4. Route Table

1. Route Table on OpenVPN Server for reference.

| IPv4 Route Table     |                       |               |                  |        |  |  |  |
|----------------------|-----------------------|---------------|------------------|--------|--|--|--|
| Active Routes:       |                       |               |                  |        |  |  |  |
| Network Destinatio   | n Netmask             | Gateway       | Interface        | Metric |  |  |  |
| 0.0.0.0              | 0.0.0.0               | 192.168.10.1  | 192.168.10.10    | 291    |  |  |  |
| 0.0.0.0              | 0.0.0.0               | 192.168.111.1 | 192.168.111.19   | 291    |  |  |  |
| $10.\ 8.\ 0.\ 0$     | $255.\ 255.\ 255.\ 0$ | 10.8.0.2      | $10.\ 8.\ 0.\ 1$ | 35     |  |  |  |
| 10.8.0.0             | 255. 255. 255. 252    | On-link       | $10.\ 8.\ 0.\ 1$ | 291    |  |  |  |
| 10. 8. 0. 1          | 255. 255. 255. 255    | On-link       | 10.8.0.1         | 291    |  |  |  |
| 10.8.0.3             | 255. 255. 255. 255    | On-link       | 10.8.0.1         | 291    |  |  |  |
| 127.0.0.0            | 255.0.0.0             | On-link       | 127.0.0.1        | 331    |  |  |  |
| $127.\ 0.\ 0.\ 1$    | 255. 255. 255. 255    | On-link       | 127.0.0.1        | 331    |  |  |  |
| 127. 255. 255. 255   | 255. 255. 255. 255    | On-link       | 127.0.0.1        | 331    |  |  |  |
| 192. 168. 5. 0       | $255.\ 255.\ 255.\ 0$ | 10.8.0.2      | 10.8.0.1         | 35     |  |  |  |
| $192.\ 168.\ 10.\ 0$ | $255.\ 255.\ 255.\ 0$ | On-link       | 192.168.10.10    | 291    |  |  |  |
| 192.168.10.10        | 255. 255. 255. 255    | On-link       | 192.168.10.10    | 291    |  |  |  |
| 192.168.10.255       | 255. 255. 255. 255    | On-link       | 192.168.10.10    | 291    |  |  |  |

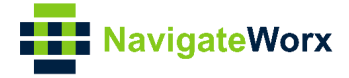

2. Route Table on OpenVPN Client for reference.

| Route | Route Table Information |                 |               |           |  |  |  |  |
|-------|-------------------------|-----------------|---------------|-----------|--|--|--|--|
| Index | Destination             | Netmask         | Gateway       | Interface |  |  |  |  |
| 1     | 0.0.0.0                 | 0.0.0.0         | 192.168.111.1 | wan       |  |  |  |  |
| 2     | 10.8.0.1                | 255.255.255.255 | 10.8.0.5      | tun1      |  |  |  |  |
| 3     | 10.8.0.5                | 255.255.255.255 | 0.0.0.0       | tun1      |  |  |  |  |
| 4     | 192.168.5.0             | 255.255.255.0   | 0.0.0.0       | lan0      |  |  |  |  |
| 5     | 192.168.10.0            | 255.255.255.0   | 10.8.0.5      | tun1      |  |  |  |  |
| 6     | 192.168.111.0           | 255.255.255.0   | 0.0.0.0       | wan       |  |  |  |  |

## 5. Testing

1. Enable CMD and Ping from OpenVPN Server to LAN of OpenVPN client.

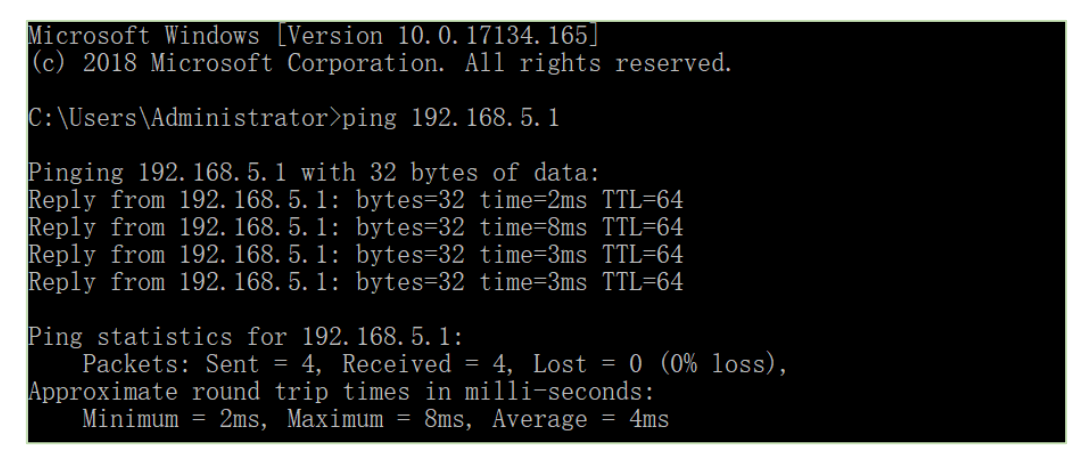

2. Go to **Maintenance>Debug Tool>Ping** and Ping from OpenVPN client to OpenVPN Server.

| NavigateWorx                              |                                                          |                                                                                                    |                |  |  |  |  |
|-------------------------------------------|----------------------------------------------------------|----------------------------------------------------------------------------------------------------|----------------|--|--|--|--|
| Overview                                  | Ping                                                     | Traceroute                                                                                                    |                |  |  |  |  |
| Link Management                           | Ping Setting                                             | S                                                                                                    |                |  |  |  |  |
| Industrial Interface                      |                                                          | Host Address                                                                                                    | 192.168.10.10  |  |  |  |  |
| Network                                   |                                                          | Ping Count                                                                                                    | 5              |  |  |  |  |
| Applications                              |                                                          | Local IP Address                                                                                                    |                |  |  |  |  |
| VPN                                       | PING 192.16                                              | 8.10.10 (192.168.10.10): 56 data bytes                                                                                                    |                |  |  |  |  |
| Maintenance<br>Firmware Upgrade<br>System | 64 bytes fr<br>64 bytes fr<br>64 bytes fr<br>64 bytes fr | om 192.168.10.10: seq=0 ttl=127 time=2.740<br>om 192.168.10.10: seq=1 ttl=127 time=2.413<br>om 192.168.10.10: seq=2 ttl=127 time=3.849<br>om 192.168.10.10: seq=3 ttl=127 time=3.481 | ms<br>ms<br>ms |  |  |  |  |

3. Test successfully.